# **Préparation PC DIAPAR**

- 1- Demander le numéro client DIAPAR sur 5 chiffres au client et code vrp
- 2- Faire la demande par mail chez DIAPAR de l'ouverture de boite aux lettres
- 3- et envoi du TC et promos par mail
- 4- Faire une demande de Token chez Airtag si Fidélité au magasin

LES POINTS DE 1 à 4 sont à faire avant le jour de l'installation

- 5- Mettre les logiciels AEM à jour via LiveAemsofts
- 6- Vérifier le fichier IMPORTAUTO.INI sous \AEMSOFTS\IMPORTAUTO\DATA\

[IMPORT\_EXPORT] CODE\_MAG=XXXXX (sur 5 chiffres) LIEN\_CENTRAL\_DEP=2 ADRIP=213.215.34.21 (toujours vérifier cette IP) [FTP] REM POUR AUTRES VPN 135.5.1.42

PATH=\ENVOI SITE=213.215.34.21 (toujours vérifier cette IP) LOGIN=XXXXX (sur 5 chiffres) PASSWORD=aem URL\_FTP=213.215.34.21 (toujours vérifier cette IP) PORT=21 PASSIF=1 NB\_ALERTES=0

[FTP\_DIAPAR] SITE=213.215.34.21 (toujours vérifier cette IP) [STRUCTURE] NUMERO\_VERSION\_DOWNLOAD=3 [DIAPAR] FICHIER\_CTRL\_PRIX=C:\tsp\_com2\recep\DIAPAR\_PRX.TXT

### 7- Vérifier le fichier DIAPAR.CNX sous \AEMSOFTS\STORE-POS\DATA\

(Code client sur 5 chiffres et VRP sur 2 chiffres) PROCEDURE Communication\_DIAPAR()

CodeClient = INILit ("COMMANDE","CODECLIENT","xxxxx",g\_rep\_dataencours+"\PARAM.INI") INIEcrit ("COMMANDE","CODECLIENT",CodeClient,g\_rep\_dataencours+"\PARAM.INI") CodeVRP = INILit ("COMMANDE","CODE\_VRP","<mark>xx</mark>",g\_rep\_dataencours+"\PARAM.INI") INIEcrit ("COMMANDE","CODE\_VRP",CodeVRP,g\_rep\_dataencours+"\PARAM.INI")

## 8- Vérifier le fichier DIAPAR TRAITEMENT DES AR.CNX (si présent) sous \AEMSOFTS\STORE-POS\DATA\

#### (Code client sur 5 chiffres et VRP sur 2 chiffres)

CodeClient = INILit ("COMMANDE","CODECLIENT","XXXXX",g\_rep\_dataencours+"\PARAM.INI") INIEcrit ("COMMANDE","CODECLIENT",CodeClient,g\_rep\_dataencours+"\PARAM.INI") CodeVRP = INILit ("COMMANDE","CODE\_VRP","XX",g\_rep\_dataencours+"\PARAM.INI") INIEcrit ("COMMANDE","CODE\_VRP",CodeVRP,g\_rep\_dataencours+"\PARAM.INI") RepDEST = INILit ("COMMANDE","PATH\_DEST","C:\TEMP",g\_rep\_dataencours+"\PARAM.INI") INIEcrit ("COMMANDE","PATH\_DEST","C:\TEMP",g\_rep\_dataencours+"\PARAM.INI")

## 9- Vérifier les étiquettes DIAPAR \AEMSOFTS\LABEL\LABELS\ (si besoin)

- WETI\_DIAPAR\_NEW\_2011.wde
- 💯 ETI\_DIAPAR\_NEW\_2012\_EAN13.wde
- ETI\_DIAPAR\_NEW\_V2\_SANS\_ENTETE.wde
- ETI\_FRUIT\_LEGUME\_DIAPAR\_2012.wde

Il y a l'étiquette en dur dans label si besoin

| Formats pré-programmés | BALISAGE DIA                             | • |
|------------------------|------------------------------------------|---|
| Formats annexes        | (Aucun)                                  | • |
| Imprimante utilisée    | HP LaserJet Professional P1102 (Copie 1) | • |

10- Copier-Coller les fichiers reçus de la centrale (suite à l etape 2) sous C:\Echange\IN

Il faut les de-zipper sinon l'importauto ne les prendra pas

11- Apres quelques instants il ne reste plus qu'à valider les blocs de l'importauto afin de valider le cadencier